## **INSTRUCTIVO PAGO PENSION DE DAVIVIENDA A DAVIVIENDA**

1. Ingresar a la página web www.davivienda.com

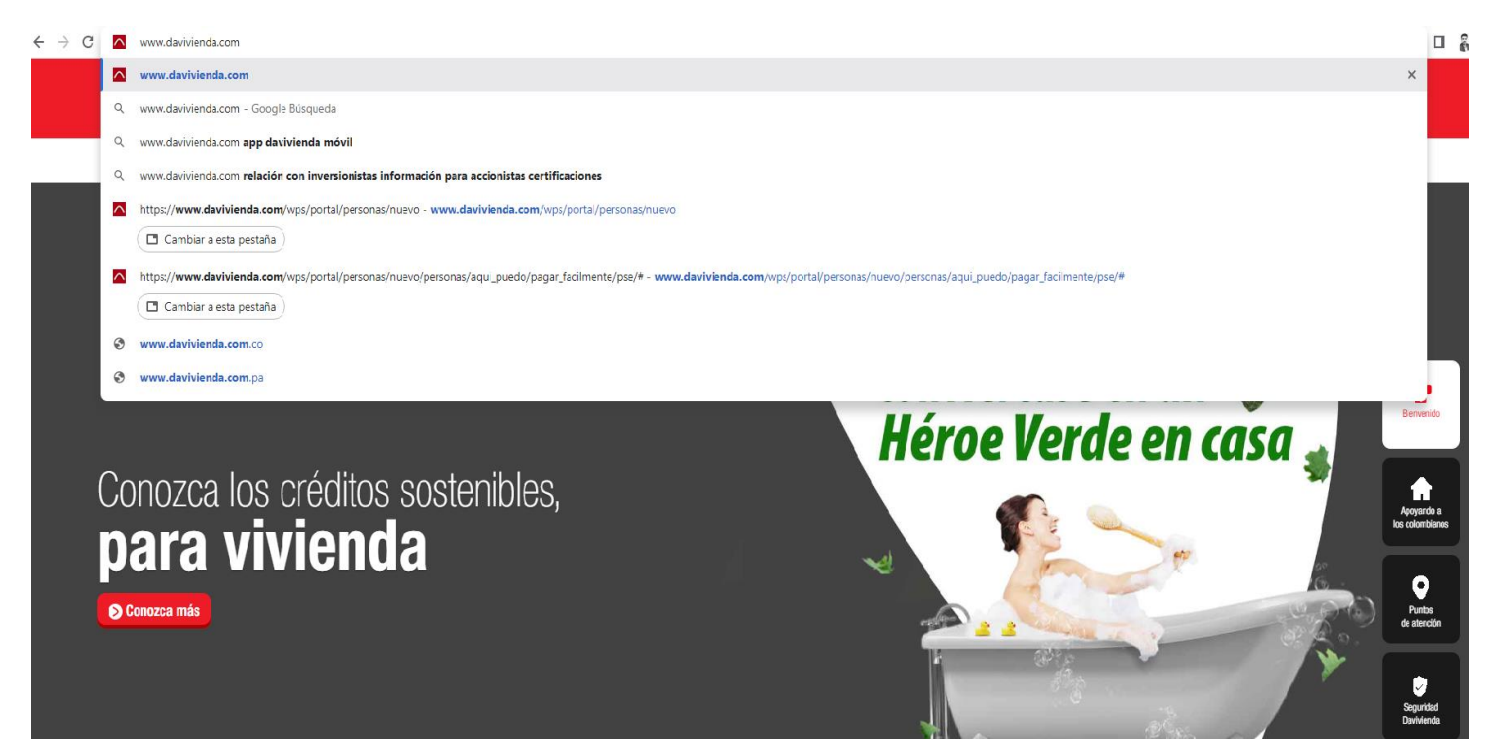

2. Dale CLICK al icono llamado INGRESO CLIENTES

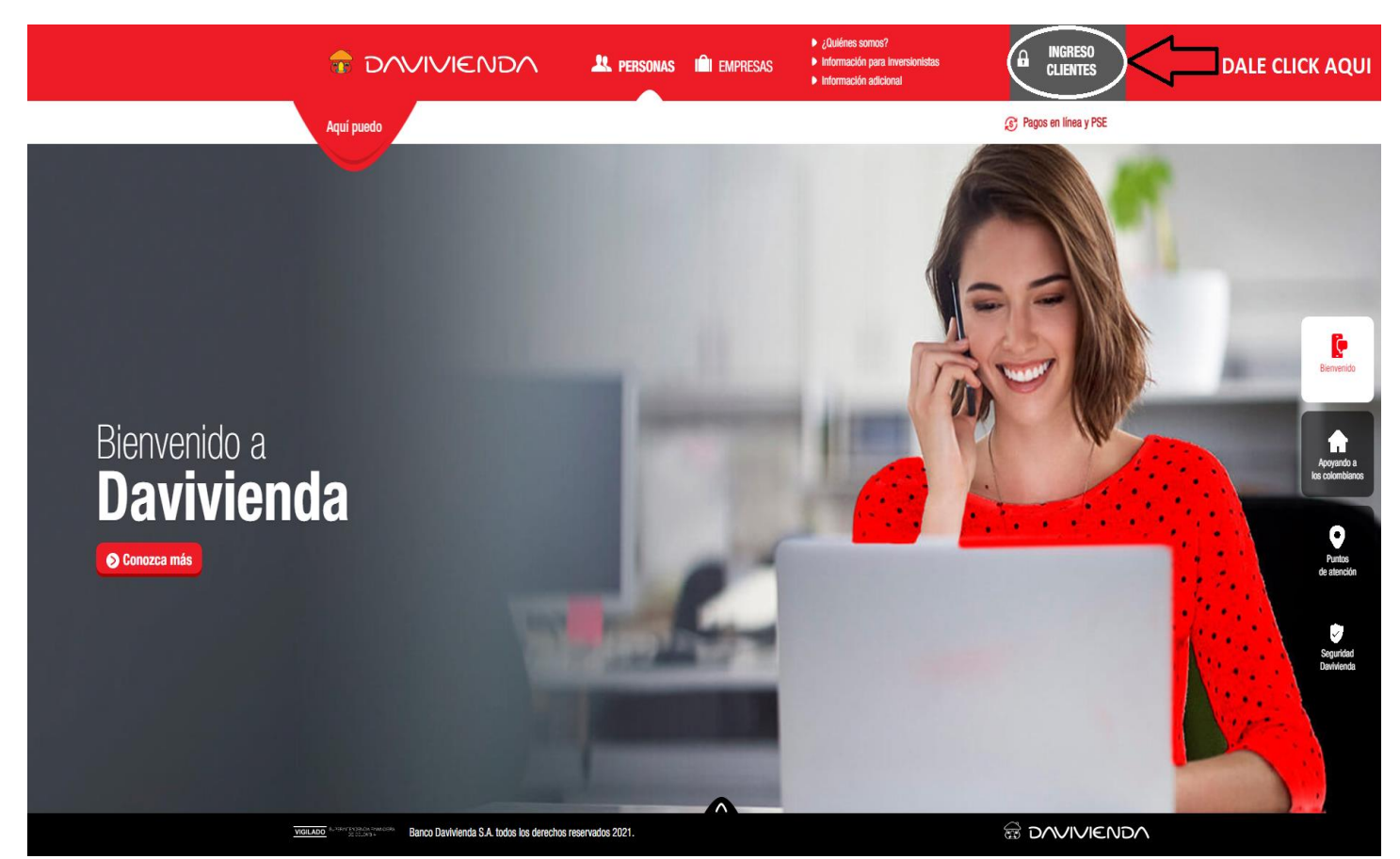

3. Digita el numero de identificacion seguido de su clave virtual

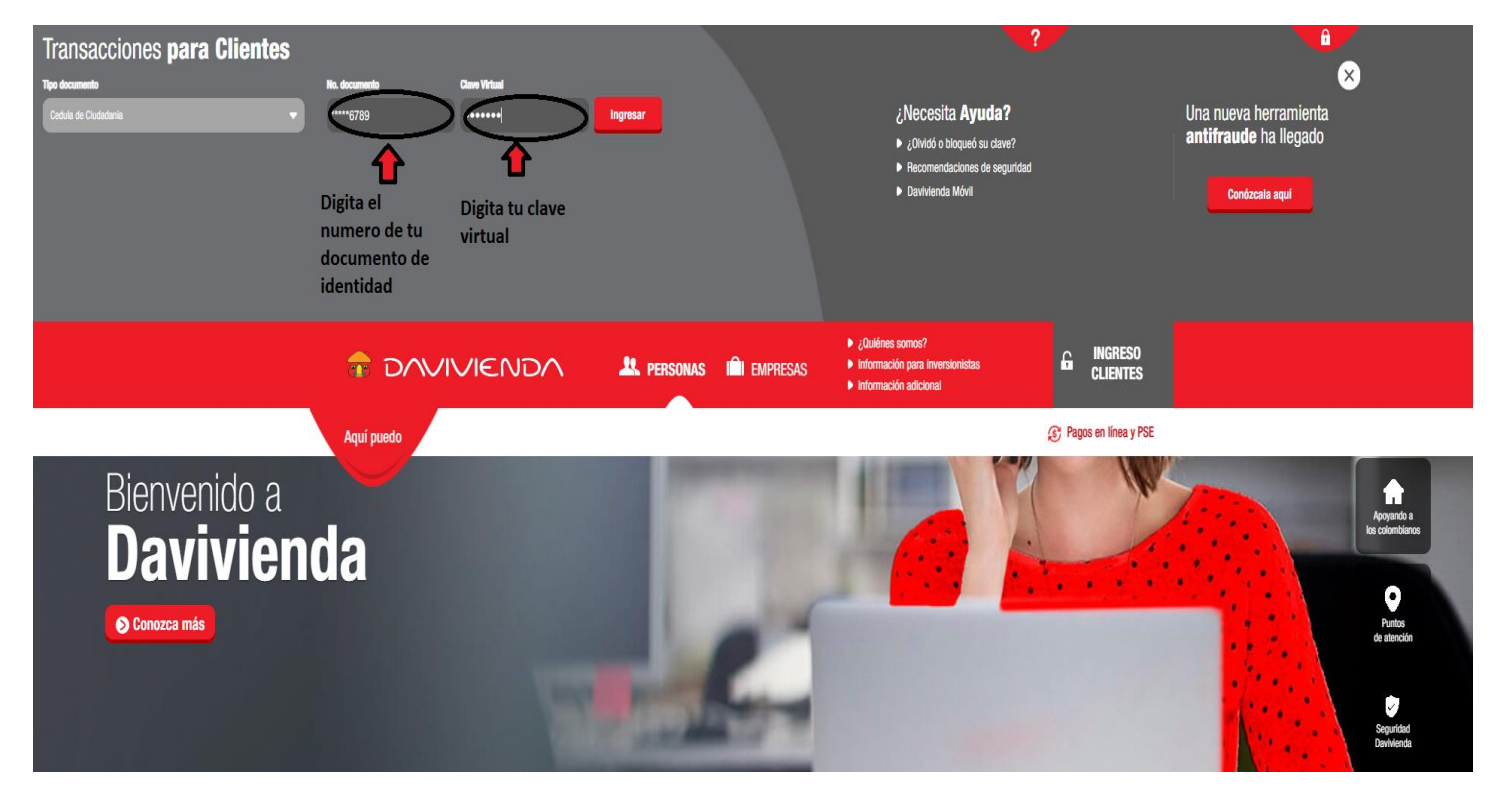

4. Dale CLICK al botón que dice PAGAR

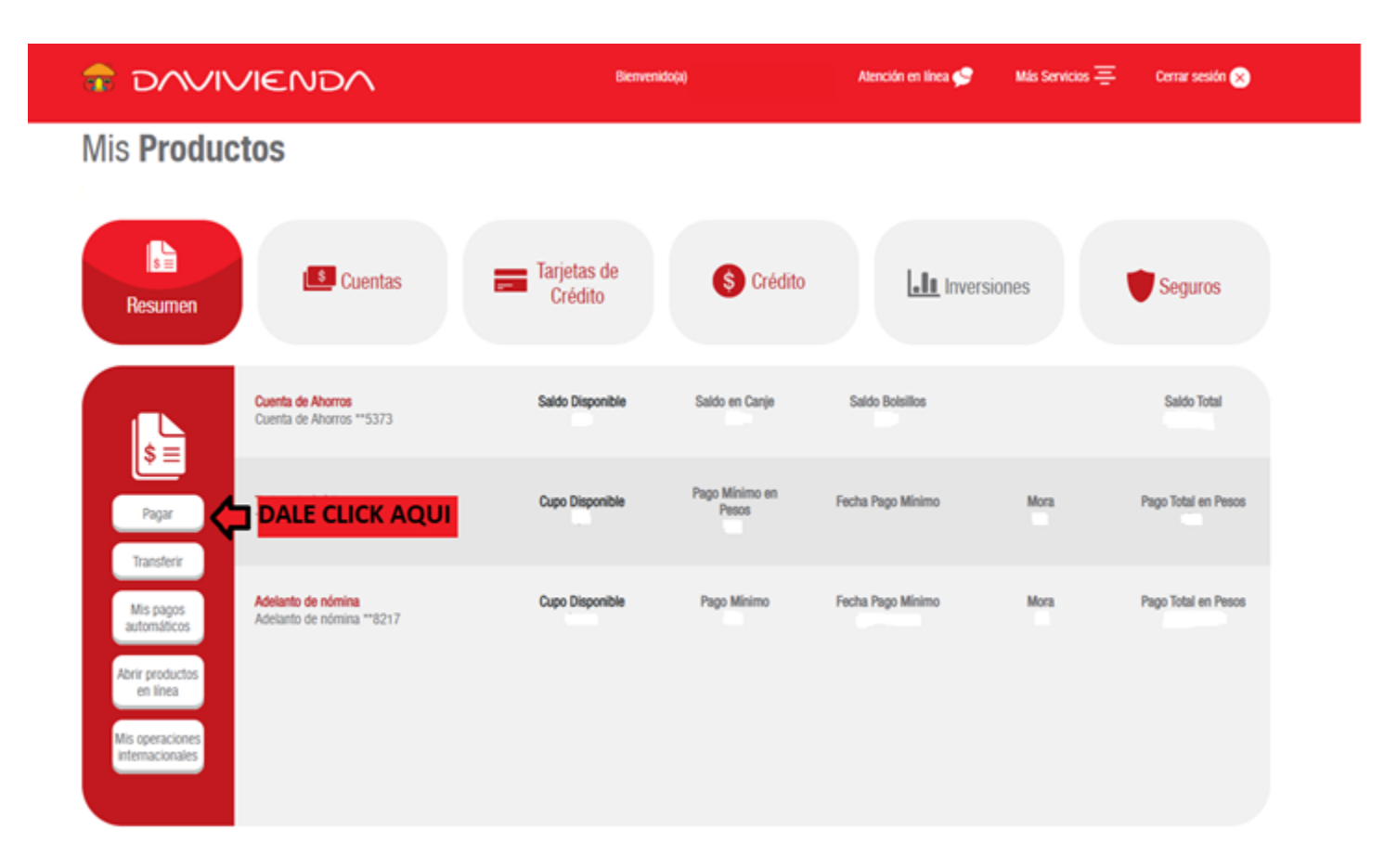

5. De las opciones que aparecen escoge la que dice PAGAR SERVICIOS PUBLICOS Y PRIVADOS

|                                                          | ENDA                                                         | Bernvenido(a),                                                                                                    | Alención en línea 🛫 | Mils Servicios \Xi | Centur sesión 🙁 |
|----------------------------------------------------------|--------------------------------------------------------------|----------------------------------------------------------------------------------------------------|---------------------|--------------------|-----------------|
| Pagos                                                    |                                                              |                                                                                                    |                     |                    |                 |
| Pagar<br>Pagar<br>Transferar<br>Mis pagos<br>automáticos | PAGOS<br>Seleccione la opción que desea m<br>DALE CLICK AQUI | Alizar:  Pagar sus Productos de Davivienda  Pagar Productos do Daviviende de otros Client  Pagar Servicios Públicos y Privados  Pagar Planilla Austida Agortes Seguridad Socio  Pagar Planilla Austida Agortes Seguridad Socio  Pagar Planilla Agortes Seguridad Socio  Pagar Planilla Agortes Seguridad Socio  Pagar Planilla Agortes Seguridad Socio  Pagar Planilla Agortes Seguridad Socio  Pagar Planilla Agortes Seguridad Socio  Pagar Planilla Agortes Seguridad Socio  Pagar Planilla Agortes Seguridad Socio Pagar Planilla Agortes Seguridad Socio Pagar P | AA .                |                    |                 |
| Abrix productos<br>en líbera                             |                                                              | Abonis Dirigidos     Pegar Impuestos Distritaies de Bogotá     Donaciones                                                                                                    |                     |                    |                 |
| Mis operacionales<br>internacionales<br>If a Resumen     |                                                              |                                                                                                    |                     |                    |                 |

6. Seleccione cada una de las opciones según lo explica la imagen y después oprime el botón continuar

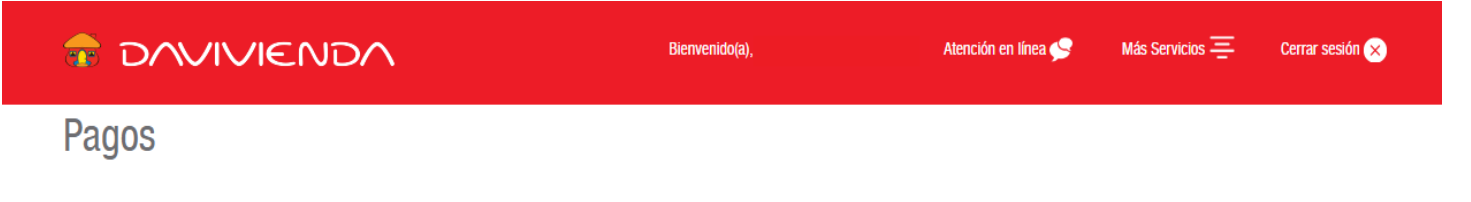

| \$≡<br>Pa                                                                                                    | gar Servicios Públicos y Privados                                                                                                    |                                                                                                    |
|----------------------------------------------------------------------------------------------------|----------------------------------------------------------------------------------------------------|----------------------------------------------------------------------------------------------------|
| Pagar<br>Transferir<br>Mis pagos<br>automáticos<br>Abrir productos<br>en línea<br>Mis operaciones<br>internacionales<br>Ir a Resumen | Ago de servicios inscritos<br>d a la cual pertenece el servicio<br>de Servicio<br>Privado V<br>de Servicio<br>Privado V<br>Selecciona tippo de servicio PRIVADO<br>Selecciona tippo de servicio PRIVADO<br>Selecciona la cue<br>de producto quiere pagar?<br>Cuenta<br>Selecciona la cue<br>Digite el codigo d<br>a pagar<br>Solar o Digite el codigo d<br>a pagar<br>Solar o Digite el valor a cancelar (Sin productivo<br>CONTINUAR<br>REGRESAR | es:<br>Selecciona el servicio VIRGEN DE TORCOROMA -<br>1375773<br>nta donde se va a realizar el pago<br>lel estudiante ( Este codigo fue asignado en el colegio)<br>nuntos . ni comas , ) |

7. Verifique que los datos sean correctos y le da CLICK en continuar

|                                                                                                    | VIENDA                               | Bienvenido(a),                                                                                                    | Atención en línea 🛀                                            | Más Servicios 🚍 | Cerrar sesión 🛞 |
|----------------------------------------------------------------------------------------------------|--------------------------------------|----------------------------------------------------------------------------------------------------|----------------------------------------------------------------|-----------------|-----------------|
| Pagos                                                                                                    |                                      |                                                                                                    |                                                                |                 |                 |
| Ragar<br>Pagar<br>Transferir<br>Mis pagos<br>automáticos<br>Abrir productos<br>en línea<br>Mis operaciones<br>internacionales | Pagar Servicios<br>Confirmación de l | Producto Origen<br>Ciudad a la que pertenece el servicio<br>Servicio a pagar<br>CODIGO DEL ESTUDIANTE<br>Valor a pagar | Cuenta de Ahorros<br>NACIONAL<br>VIRGEN DE TORCOROMA - 1375773 | \$390,000.00    |                 |
| Ir a Resumen                                                                                                    |                                      |                                                                                                    |                                                                |                 |                 |

8. Le saldrá la confirmación del pago guarde e imprima su soporte